# Elektronisches Klassenbuch der AHS St. Ursula

□Verwaltung

Für Schülerinnen und Schüler Version Schuljahr 2023/24

□ Lehrer 🛛 🗷 Schüler

□ Eltern □ Admins

## 1. Link auf das Elektronisches Klassenbuch (WebUntis)

Auf der Webseite der Schulen St. Ursula (<u>www.st.ursula-wien.at</u>):

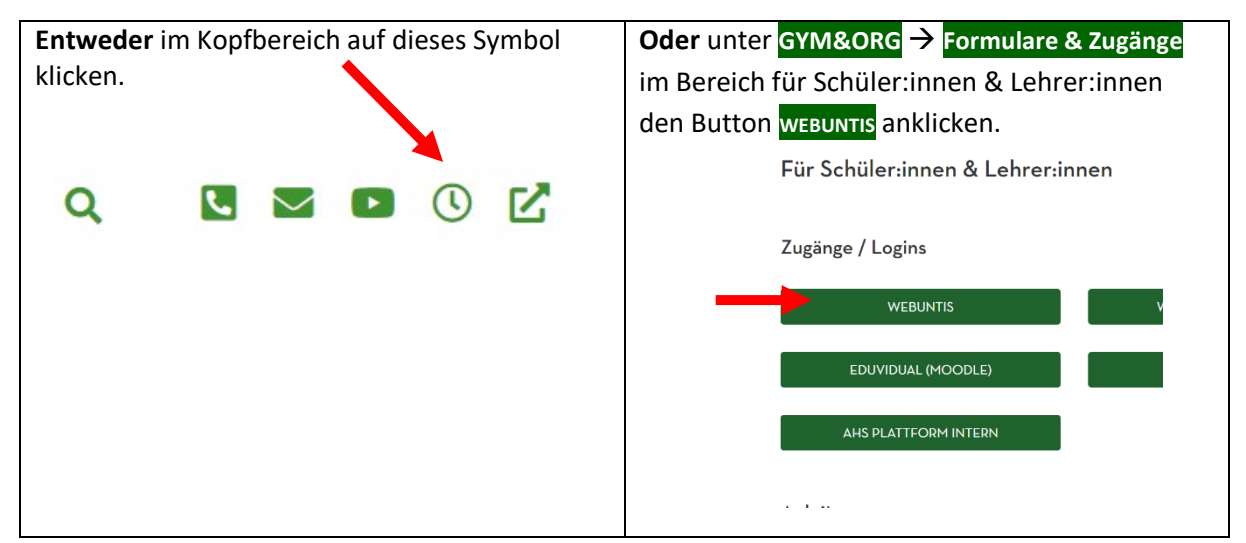

#### 2. Anmeldung

| WebUntis Login                 |                                                                                                    |
|--------------------------------|----------------------------------------------------------------------------------------------------|
|                                |                                                                                                    |
| Office 365 Anmeldung           |                                                                                                    |
| Benutzername<br>max.mustermann | Benutzername ist der Schulbenutzername in der Form vorname.nachname (in manchen Fällen v.nachname) |
| Passwort                       | Passwort ist das Schulpasswort                                                                     |
| Login                          |                                                                                                    |

### 3. Verfügbare Informationen und Services

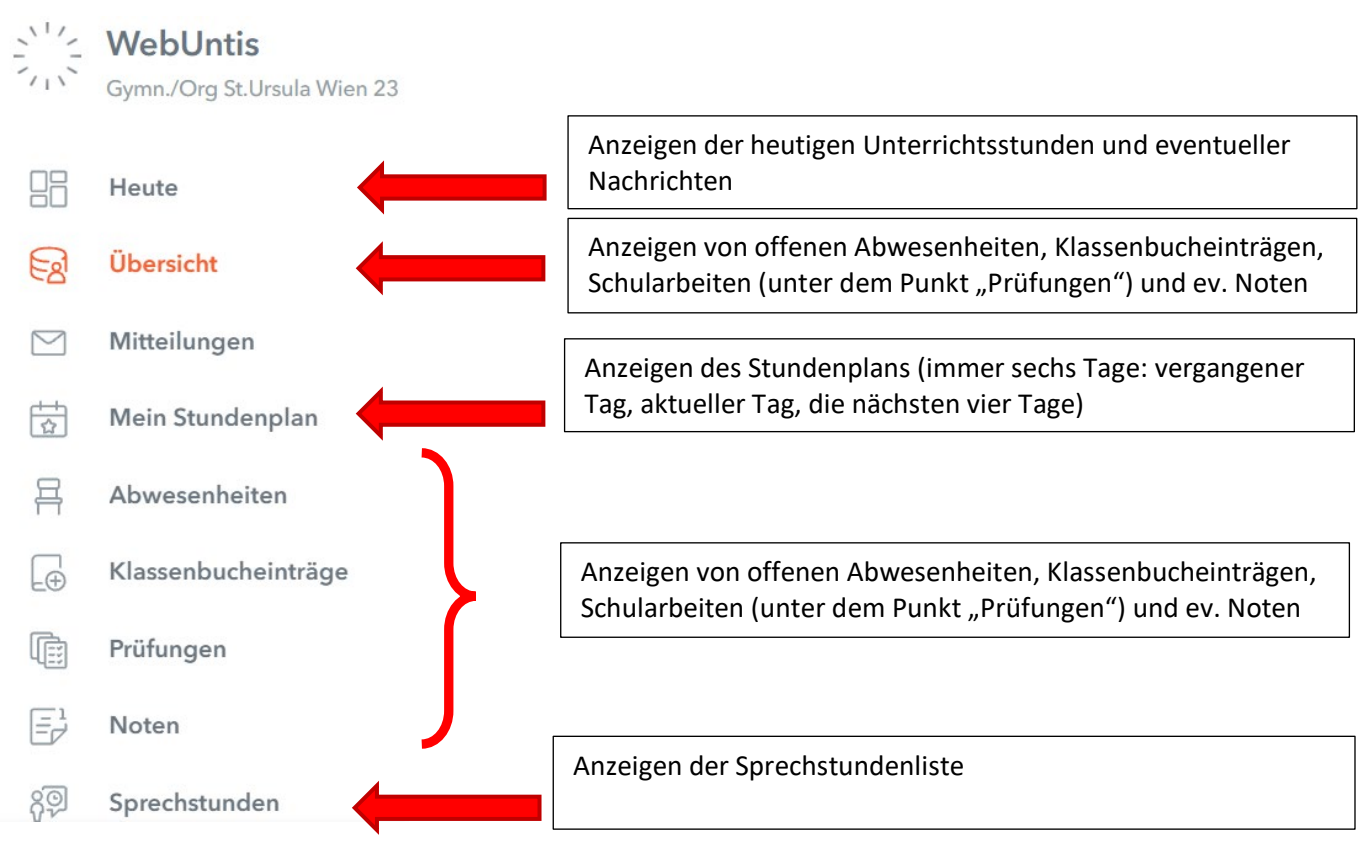

#### 4. Aktivieren der APP fürs Handy

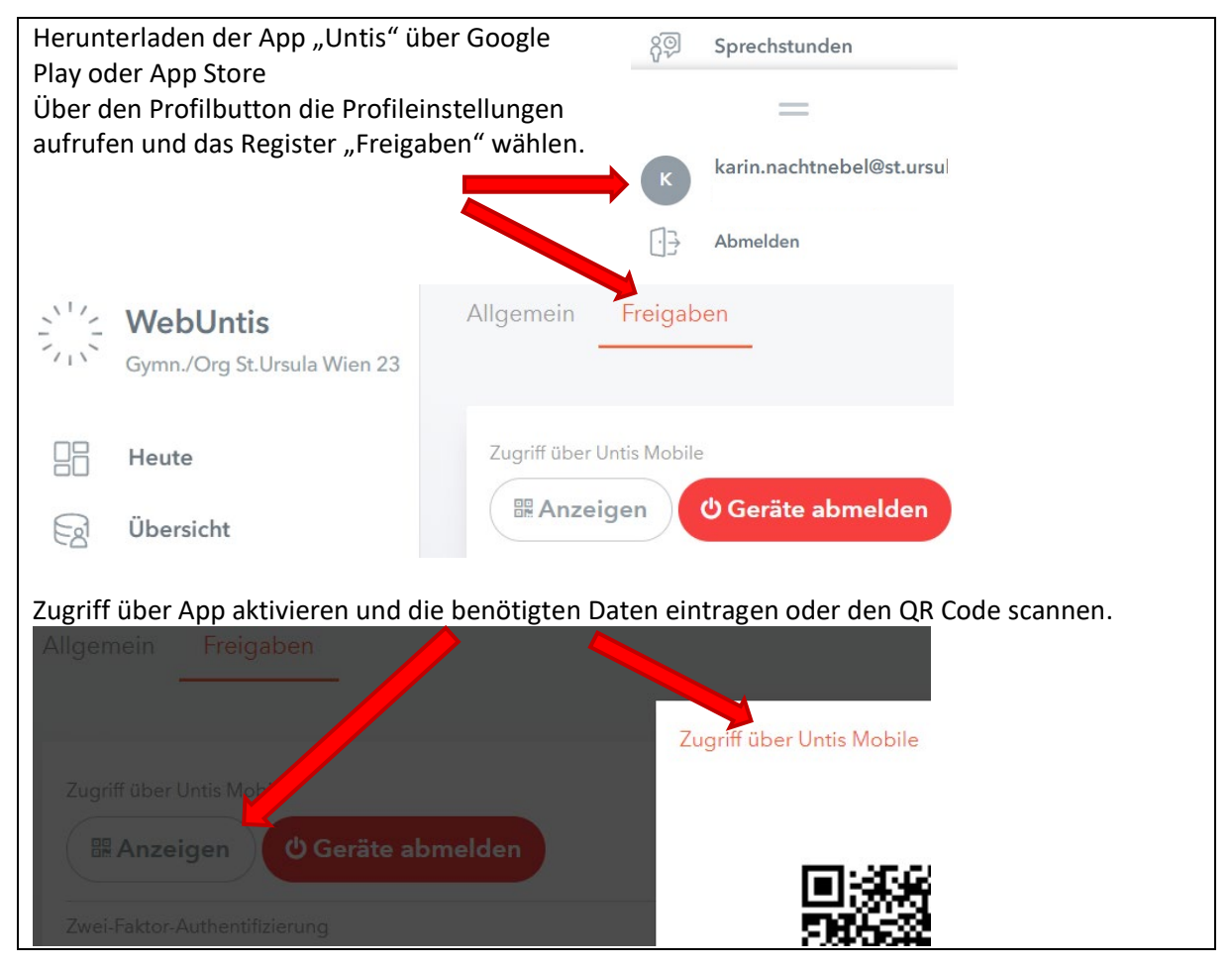